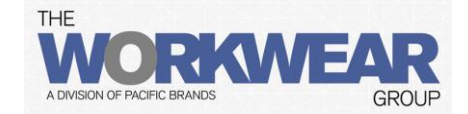

# The Workwear Group Online Ordering Manual

#### **Ramsay Health Care**

Welcome to The Workwear Group online at <u>http://www.pbworkwearonline.com.au</u>

This site provides you with everything you need to manage your uniform ordering.

Browse products, place orders and check order status.

This manual is designed to assist you with using the site. Images within this manual are not all customer specific.

For further assistance contact the customer service team.

Email: PBWWenquiry@pacbrands.com.au

Phone: 1800 460 003

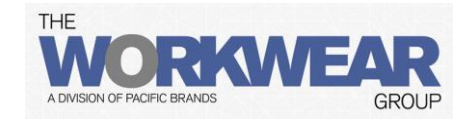

## **Table of Contents**

| How to Log in                    | pg 3  |
|----------------------------------|-------|
| Forgot your Password             | pg 4  |
| Ordering Products                | pg 5  |
| Purchasing Over your Entitlement | pg 10 |
| Order Status                     | pg 12 |

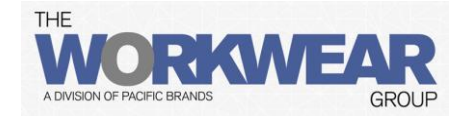

### How to Log in

To log into <u>http://www.pbworkwearonline.com.au</u> you need a username and password. This will be provided to you prior to placing your uniform order online.

To login follow these steps:

Step 1: In the Login block, click inside the Username entry box.

Type in your **Username**= PB1004V\_E(employee number)

Step 2: Click inside the Password entry box.

Type in your **Password**= Employee Number (if less than 6 digits add 0s at the end)

**Note:** Your username and password is case sensitive – be sure to use capital letters.

Step 3: Click on the Login button.

**Note:** If you leave the "Remember me" checkbox ticked, the site will remember your username the next time you come to login.

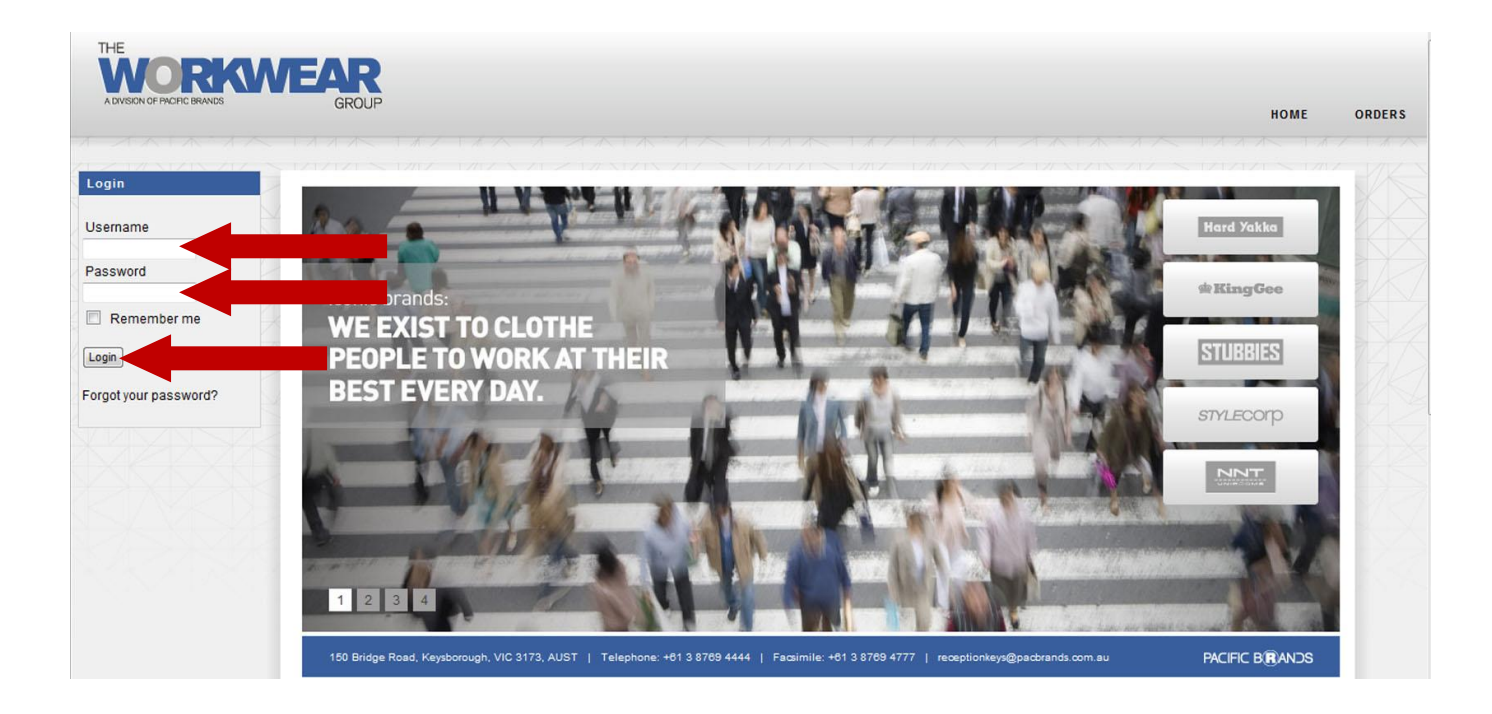

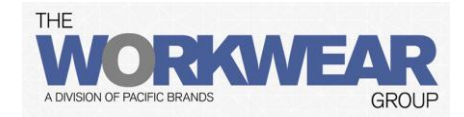

### Forgot your password

To log into <u>http://www.pbworkwearonline.com.au</u> you need a Login Username and a Password.

Your log in details should always be as follows:

**Username**= PB1004V\_E(employee number)

Password= (employee number)

If these details are not working, you can contact Greenslopes Private Hospital- Human Resources for help.

Phone: (07) 3394 7094

Email: uniforms.gph@ramsayhealth.com.au

Alternatively, you can email Customer Service at PB Workwear directly.

Phone: 1800 460 003 Email: PBWWenquiry@pacbrands.com.au

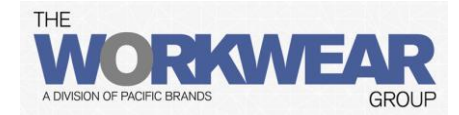

### **Ordering Products**

Step 1: Above the home page you will see the entitlement packs you can order. You have a garment allocation (see step 2). If you purchase over your entitlement you will need to pay this extra amount by credit card.

To order click on the pack name to open all the garments within this pack. Continue to step 3.

| DIVISION OF PACIFIC BRANDS                                                                   | GROUP                                                                                                    | Welcome CORINNA CHILDS<br>CHANGE YOUR DETAILS   VIEW ENTITLEMENTS   SIGN OUT                                                                                                 |
|----------------------------------------------------------------------------------------------|----------------------------------------------------------------------------------------------------|----------------------------------------------------------------------------------------------------|
| our current entitlemen                                                                       | ts are as follows:                                                                                                    |                                                                                                    |
|                                                                                              | Mens Stores Staff Order I                                                                                                    | Period Full Time                                                                                                    |
|                                                                                              | All Workstreams Self P                                                                                                    | Purchase Male                                                                                                    |
| NEWS ARTICLES                                                                                |                                                                                                    |                                                                                                    |
| Ramsay Health                                                                                | Care Uniform Range                                                                                                    |                                                                                                    |
| RAMSAY<br>HEALTH CARE                                                                        |                                                                                                    | Contact Us<br>Call: 1800 460 003<br>Email: help@nnt.com.au                                                                                                    |
| Welcome<br>This online orderi                                                                | to Ramsay Health Care                                                                                                    | e online ordering<br>available in your uniform range.                                                                                                    |
| <u>New Starters</u> - an<br>from the day the o<br>Information 'Othe                          | e able to order all year. Expected despatch<br>order is placed. To view the approved range<br>r' section.                                                                                         | of new starter orders is 10 working days<br>of or all existing staff it is located in the                                                                                    |
| Order Period - al<br>periods each year<br>within the despate<br>circumstances. T<br>section. | I existing employees are able to place orders<br>. Please note that all orders placed for the R<br>ch periods noted below. No orders will be ab<br>o view the approved range for all existing sta | s during either of the 2 scheduled order<br>Ramsay Health Care range will be delivered<br>ble to be released early under any<br>aff it is located in the Information 'Other' |
| Existing Employe                                                                             | es - the 2 scheduled order periods are as foll                                                                                                    | ilows:                                                                                                    |
| February 2014                                                                                | Online Ordering 03/02/14 - 21/02/14 - 3 v<br>Despatch 03/06/14 - 30/06/14                                                                                                    | weeks                                                                                                    |
|                                                                                              |                                                                                                    |                                                                                                    |

Step 2: You can check entitlement by clicking on the "View Entitlements" link at the top of the screen.

| A DIVISION OF PACIFIC BRANDS |                       | GROUP             | CHANG            | HOME   ORD       | ERS   HELP   C<br>Welcome CORIN<br>EW ENTITLEMENTS | ONTACT<br>NA CHILDS |
|------------------------------|-----------------------|-------------------|------------------|------------------|----------------------------------------------------|---------------------|
| Home $\rightarrow$ view      | ENTITLEMENT           | S                 |                  |                  |                                                    |                     |
| VIEW ENTITLE                 | MENTS                 |                   |                  |                  |                                                    |                     |
| THRESHOLDS                   |                       |                   |                  |                  |                                                    | • 4                 |
| Any 4 Garments (Quantity     | ) - Annual Allocation |                   |                  |                  |                                                    | 4                   |
| Limit                        | Consumed              | Awaiting Approval | In Progress      | In Cart          | Remaining                                          |                     |
| 4                            | 0                     | 0                 | 0                | 0                | 4                                                  |                     |
| Not Subsidised (\$ Value)    |                       |                   |                  |                  |                                                    | $\rightarrow$       |
| Limit                        | Consumed              | Awaiting Approval | In Progress      | In Cart          | Remaining                                          |                     |
| \$unlimited                  | \$0.00 (inc GST)      | \$0.00 (inc GST)  | \$0.00 (inc GST) | \$0.00 (inc GST) | \$unlimited                                        |                     |
| OVERPLIECHASES               |                       |                   |                  |                  |                                                    | -                   |
|                              |                       |                   |                  |                  |                                                    |                     |
|                              |                       |                   |                  |                  |                                                    |                     |

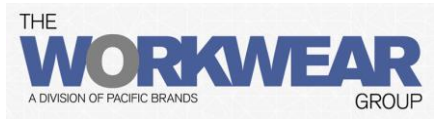

Step 3: All the garments and categories you can order from are shown as you scroll down the screen. To view the garment details and images in more detail click on either the image or the style name.

| THE<br>WOORKOVA<br>A DIVISION OF PACIFIC BRANDS |                                       | H<br>CHANGE YOU               | IOME   ORDERS   HI<br>Welcor<br>R DETAILS   VIEW ENTITLI | ELP   CONTACT<br>me CORINNA CHILDS<br>EMENTS   SIGN OUT |             |
|-------------------------------------------------|---------------------------------------|-------------------------------|----------------------------------------------------------|---------------------------------------------------------|-------------|
| HOME $\rightarrow$ PACK $\rightarrow$ VO1-      | 014 - Mens Store taff Ord             | er Period Full Time           |                                                          |                                                         |             |
| STORES STAFF S                                  |                                       |                               |                                                          |                                                         |             |
| Colour<br>GREY                                  | VE RESORT POLO POLYE<br>Size Quantity | STER SPORT KNIT<br>Unit Price | A                                                        | \$25.77<br>DD TO CART "胃                                |             |
| TROUSERS AND                                    | SHORTS                                |                               |                                                          | 2                                                       |             |
| SINGLE PLE/                                     | T SHORT P/V GABERDIN<br>Fit           | E<br>Size Quan                | tity Unit Price                                          | \$33.00                                                 |             |
| INK NAVY                                        | REGULAR                               | ~                             | A                                                        | DD TO CART                                              | <b>SX</b> ( |

Step 4: To have a closer look at the image scroll over the image in the main screen. This will enlarge as you move your cursor. To see the other images click on these to bring into the main screen. To order this garment click on the "Return to Pack Page" button.

| Style Code: RAMC6T |                                                    |   |
|--------------------|----------------------------------------------------|---|
|                    | DESCRIPTION                                        | - |
| A DE AL            | Features                                           |   |
|                    | <ul> <li>Ink Navy Polyviscose Gaberdine</li> </ul> |   |
|                    | 2 Side Pockets                                     |   |
|                    | Beit Loops and Fob Pocket                          |   |
|                    | Gentle machine wash in warm water                  |   |
|                    | 65% Polyester 35% Viscose                          |   |
|                    |                                                    |   |
|                    | RANGE                                              | - |
|                    | Sizes 77 to 117                                    |   |
|                    |                                                    |   |
|                    |                                                    |   |
|                    |                                                    |   |
|                    |                                                    |   |
|                    |                                                    |   |

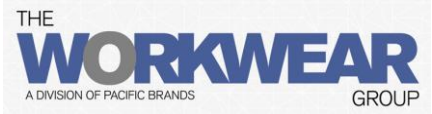

Step 5: To order this garment select the size and quantity from the drop down list, then click the "Add to Cart" button. You must do this for each item you are purchasing.

The amount you have spent will update at the top of the screen as your add garments to the cart. If you have ordered above your entitlement, the \$value that you will need to pay is shown separately.(This is covered in the "Purchasing Over Your Entitlement" section on page 10) If you wish to remove an item click on the "Remove Item" button next to that garment.

| DIVISION OF PACIFIC | BRANDS                                                                    | GROUF                                                                            | )            | CHA                        | NGE YOUR DET.             | AILS   VIEW EN                      | TITLEMENTS   SIGN OUT                                    |                   |
|---------------------|---------------------------------------------------------------------------|----------------------------------------------------------------------------------|--------------|----------------------------|---------------------------|-------------------------------------|----------------------------------------------------------|-------------------|
|                     |                                                                           | _                                                                                | _            | )=                         | (6 items                  | ) \$195.1                           | 7 (inc GST) Employer \$129.17<br>Employee \$66.00        |                   |
|                     |                                                                           |                                                                                  |              |                            |                           |                                     |                                                          |                   |
| HOME ->             | PACK $\rightarrow$ VO1-0                                                  | 014 - M s St                                                                     | ores St      | Order Period Fu            | III Time                  |                                     |                                                          |                   |
|                     |                                                                           |                                                                                  |              |                            |                           |                                     |                                                          | X                 |
| STORES              | 5 STAFF SI                                                                | HIRT                                                                             |              |                            |                           |                                     |                                                          |                   |
|                     |                                                                           |                                                                                  |              |                            |                           |                                     |                                                          |                   |
| STR                 | Colour                                                                    | Size                                                                             | Quantity     | V Unit Price               |                           |                                     | \$25.77                                                  | $\langle \rangle$ |
| 1/11                | Grey                                                                      | S                                                                                | 1            | \$25.77                    |                           |                                     | REMOVE ITEM                                              |                   |
| 1.000               |                                                                           |                                                                                  |              |                            |                           |                                     |                                                          |                   |
|                     | GREY                                                                      |                                                                                  | $\mathbf{v}$ | V                          |                           |                                     | ADD TO CART                                              |                   |
|                     | GREY                                                                      |                                                                                  | ~            | <b>v</b>                   |                           |                                     | ADD TO CART                                              |                   |
| TROUG               |                                                                           |                                                                                  |              | ×                          |                           |                                     | ADD TO CART 眞                                            |                   |
| TROUS               | GREY                                                                      | SHORTS                                                                           |              | ×                          |                           |                                     | ADD TO CART 眞                                            |                   |
| TROUS               | GREY                                                                      | SHORTS                                                                           |              |                            |                           |                                     | ADD TO CART 眞                                            |                   |
| TROUS               | GREY<br>ERS AND S<br>SINGLE PLEA<br>Colour                                | SHORTS<br>AT SHORT P/1<br>Fit                                                    | V GABERI     | V<br>DINE<br>Size          | Quantity                  | Unit Price                          | ADD TO CART                                              |                   |
| TROUS               | GREY<br>ERS AND S<br>SINGLE PLEA<br>Colour<br>Ink Navy                    | SHORTS<br>AT SHORT P/1<br>Fit<br>REGULAR                                         | V GABERI     | DINE<br>Size<br>77         | Quantity<br>3             | Unit Price<br>\$33.00               | ADD TO CART                                              |                   |
| TROUS               | GREY<br>ERS AND S<br>SINGLE PLEA<br>Colour<br>Ink Navy<br>INK NAVY        | SHORTS<br>IT SHORT P/N<br>Fit<br>REGULAR<br>REGULA                               | V GABERI     | VINE<br>Size<br>77         | Quantity<br>3             | Unit Price<br>\$33.00               | ADD TO CART                                              |                   |
| TROUS               | GREY<br>ERS AND S<br>SINGLE PLEA<br>Colour<br>Ink Navy<br>INK NAVY        | SHORTS<br>TSHORT P/1<br>Fit<br>REGULAR<br>REGULA                                 | V GABERI     | V<br>DINE<br>Size<br>77    | Quantity<br>3             | <b>Unit Price</b><br>\$33.00        | ADD TO CART                                              |                   |
| TROUS               | GREY ERS AND S SINGLE PLEA Colour Ink Navy INK NAVY SECRET WAI            | SHORTS<br>T SHORT P/1<br>Fit<br>REGULAR<br>REGULAR                               | V GABERI     | DINE<br>Size<br>77         | Quantity<br>3             | Unit Price<br>\$33.00               | ADD TO CART 🛒<br>\$33.00<br>REMOVE ITEM<br>ADD TO CART 🛒 |                   |
| TROUS               | GREY  ERS AND S  SINGLE PLEA Colour Ink Navy INK NAVY  SECRET WAIS Colour | SHORTS<br>IT SHORT P/<br>Fit<br>REGULAR<br>REGULA<br>REGULA<br>ST TROUSER<br>Fit | V GABERI     | DINE<br>Size<br>77<br>Size | Quantity<br>3<br>Quantity | Unit Price<br>\$33.00<br>Unit Price | ADD TO CART                                              |                   |

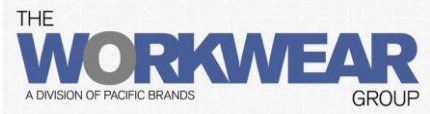

Step 6: When you have finished ordering scroll to the bottom of the page and click the "Proceed to Checkout" button or click on the yellow cart at the top of the screen.

| DIVISION OF PACIFIC BR | ANDS                                                                           | GROUP                                                                                |              | CHAI                          | NGE YOUR DET                   | AILS   VIEW EN                                 | NTITLEMENTS   SIGN OU                                                              |
|------------------------|--------------------------------------------------------------------------------|--------------------------------------------------------------------------------------|--------------|-------------------------------|--------------------------------|------------------------------------------------|------------------------------------------------------------------------------------|
|                        |                                                                                |                                                                                      |              | )#                            | (6 items                       | s) <b>\$195.1</b>                              | 7 (inc GST) Employer \$129.17<br>Employee \$66.00                                  |
| HOME $\rightarrow$ P/  | ACK $\rightarrow$ VO1-0                                                        | )14 - Mens Store                                                                     | es Staff Orc | ler Period Fu                 | ll Time                        |                                                |                                                                                    |
| STORES                 | STAFF SI                                                                       | HIRTS                                                                                |              |                               |                                |                                                |                                                                                    |
|                        | SHORT SLEEV                                                                    | VE RESORT PO                                                                         |              | STER SPOR                     | T KNIT                         |                                                | \$25.77                                                                            |
|                        | Grey                                                                           | S                                                                                    | 1            | \$25.77                       |                                |                                                | REMOVE ITEM                                                                        |
| 10.00                  |                                                                                |                                                                                      |              |                               |                                |                                                |                                                                                    |
|                        | GREY                                                                           | ×                                                                                    | V            |                               |                                |                                                | ADD TO CART 🐺                                                                      |
| TROUSE                 | GREY<br>RS AND S<br>SINGLE PLEA                                                | SHORTS                                                                               | ABERDIN      | E<br>Size                     | Quantity                       | Unit Price                                     | ADD TO CART                                                                        |
|                        | GREY<br>RS AND S<br>SINGLE PLEA<br>Colour<br>Ink Navy                          | SHORTS<br>T SHORT P/V G<br>Fit<br>REGULAR                                            | ABERDIN      | E<br>Size<br>77               | Quantity<br>3                  | Unit Price<br>\$33.00                          | ADD TO CART 眞<br>\$33.00<br>REMOVE ITEM                                            |
| TROUSE                 | GREY<br>RS AND S<br>SINGLE PLEA<br>Colour<br>Ink Navy<br>INK NAVY              | SHORTS<br>T SHORT P/V C<br>Fit<br>REGULAR<br>REGULAR                                 | ABERDIN      | E<br>Size<br>77               | Quantity<br>3                  | Unit Price<br>\$33.00                          | ADD TO CART 🕌<br>\$33.00<br>REMOVE ITEM<br>ADD TO CART 🛒                           |
| TROUSE                 | GREY  GREY  RS AND S  SINGLE PLEA Colour Ink Navy INK NAVY  SECRET WAIS Colour | SHORTS<br>T SHORT P/V G<br>Fit<br>REGULAR<br>REGULAR<br>ST TROUSER<br>Fit            | ABERDIN      | E<br>Size<br>77<br>Size       | Quantity<br>3                  | Unit Price<br>\$33.00                          | ADD TO CART 眞<br>\$33.00<br>REMOVE ITEM<br>ADD TO CART 眞                           |
| TROUSE                 | GREY                                                                           | SHORTS<br>T SHORT P/V G<br>Fit<br>REGULAR<br>REGULAR<br>ST TROUSER<br>Fit<br>REGULAR | ABERDIN      | E<br>Size<br>77<br>Size<br>87 | Quantity<br>3<br>Quantity<br>2 | Unit Price<br>\$33.00<br>Unit Price<br>\$35.20 | ADD TO CART 꽃<br>\$33.00<br>REMOVE ITEM<br>ADD TO CART 꽃<br>\$35.20<br>REMOVE ITEM |

Step 7: This pop up will appear. As you may have other packs you can order from you can click the "Continue Shopping" button. Place the order for the other packs. Once you have ordered your full entitlement, click the "**Continue to Checkout**" button.

| You still have | packs available that you can | add to this order, what |
|----------------|------------------------------|-------------------------|
| would you like | to do?                       |                         |
|                |                              |                         |
|                |                              |                         |

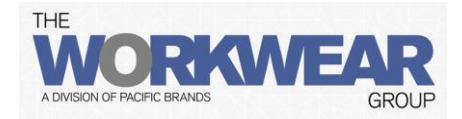

Step 8: Check the order within the Shopping Cart.

If you need to remove or change a garment, click on the "Amend" button. Go back and delete the item and choose the correct garments.

If you have ordered over your entitlement and wish to pay this extra amount by credit card, then follow the steps in "Purchasing Over Your Entitlement" section on page 10.

|    | -        |           |           |         |          | ·· <b>—</b> • | <b>.</b> |         |
|----|----------|-----------|-----------|---------|----------|---------------|----------|---------|
| If | vou have | finished  | ordering  | click ( | nn the ' | "Place        | Order"   | hutton  |
| •• | you nave | millioneu | oracinig, |         |          | 1 1000        | Oraci    | button. |

|       |                                                        |                                              |                  |                      | 2                 |              | itome) C               | 162 17                              | E                  | mployer \$129.17 |
|-------|--------------------------------------------------------|----------------------------------------------|------------------|----------------------|-------------------|--------------|------------------------|-------------------------------------|--------------------|------------------|
|       |                                                        |                                              |                  |                      | 5                 |              | items) <b>ş</b> .      | 102.17                              | (Inc GST) E        | mployee \$33.00  |
|       | Checkout (                                             | Options - 5                                  | ltems            |                      |                   |              |                        |                                     |                    |                  |
|       |                                                        | KOUT                                         |                  |                      |                   |              |                        |                                     |                    |                  |
| × I   | ORDER #1                                               |                                              |                  |                      |                   |              |                        |                                     |                    | Ξ                |
|       | Customer : 1004V: RAMSAY<br>Store : RAMOR: Greenslopes | HEALTH CARE <u>Employee</u> : TE<br>4120     | STCC: CORINN     | A CHILDS <u>Ware</u> | <b>10USE</b> : KE | S: NNT KEYSE | SOROUGH <u>Start D</u> | ate : 09-Jan-201<br>te : 28-Jan-201 | 4                  |                  |
|       | Purchase Order Number                                  | 1389217820                                   |                  | Cost                 | Sentre            |              | N/A                    |                                     |                    |                  |
|       | Delivery Ad                                            | dress                                        |                  |                      |                   |              |                        |                                     |                    |                  |
|       | Payment De     Products     Qty Product                | etails                                       | Style            | Colour               | Size              | Fit          | Employée ora           | Employer ore                        | Net                | Value one caro   |
| 41    | Mens Stores Staff Orde                                 | r Period Full Time (V01-014)                 |                  |                      |                   |              |                        |                                     |                    |                  |
| XKK I | 2 SECRET WAIST                                         | TROUSER                                      | RAMOSY           | ink Navy             | 107               | REGULAR      | \$0.00                 | \$70.40                             | \$35.20            | \$70.40          |
|       | 2 SINGLE PLEAT<br>SHORT SLEEVE<br>SPORT KNIT           | SHORT P/V GABERDINE<br>RESORT POLO POLYESTER | RAMC6T<br>RAMD7D | Ink Navy<br>Grey     | 77<br>S           | REGULAR      | \$33.00<br>\$0.00      | \$33.00<br>\$25.77                  | \$33.00<br>\$25.77 | \$86.00          |
|       | Warning: This order re                                 | equires payment and you will b               | e taken through  | a payment proc       | ess during        | checkout.    |                        |                                     |                    | Total \$162.17   |
|       |                                                        |                                              |                  |                      |                   |              |                        |                                     |                    |                  |
| K -   |                                                        |                                              |                  |                      |                   |              |                        |                                     |                    |                  |

Step 9: You will be asked to complete a short survey.

You will receive this message online when you have successfully placed your order.

Ensure log out when you have finished. Click on the "Home" link and Sign Out.

You will receive a confirmation email. The purchase order number provided in your confirmation email can be used as your reference if you need to contact Customer Service.

| THANK YOU                          |                                       |
|------------------------------------|---------------------------------------|
| Home $\rightarrow$ thank yo        | U                                     |
| Ve have successfully placed your ( | Order.                                |
| ou snould receive a commation      | email of your order in a lew moments. |
|                                    | Thank you for completing the Survey.  |
|                                    |                                       |
|                                    |                                       |

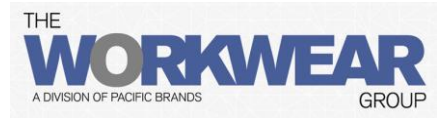

### **Purchasing Over your Entitlement**

Step 1: If you have ordered over your entitlement or selected to purchase from a "Self Purchase Pack" it will be shown at the top of the screen. Click on the shopping cart symbol.

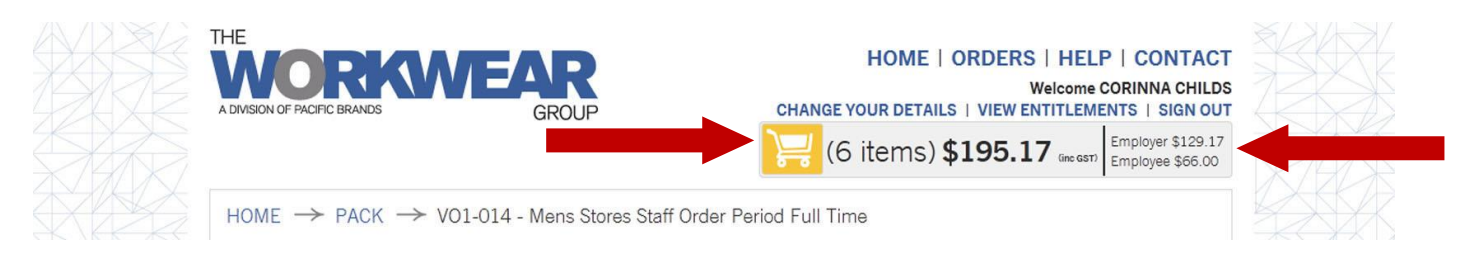

Step 2: In the Shopping Cart the yellow highlighted area means you have ordered over your entitlement. Check the order within the Shopping Cart.

If you need to remove or change a garment, click on the "Amend" button. Go back and delete the item and choose the correct garments.

The system will allocate a Purchase Order number to your order (or you can use your own). Keep this number for tracking your order after it has been placed.

To pay by your credit card open the payment section and follow step 3.

When you have finished ordering, click on the "Place Order" button.

| A DIVISION OF PACIFIC BRANDS                                                                                                    | GROUP                                                                                                    |                                                                             | CHANG             | HOME   (<br>YOUR DETAILS<br>6 items) \$                          | ORDERS  <br>We<br>VIEW ENT                            | HELP<br>Icome CO<br>ITLEMENT<br>Inc GSTD | CONTACT<br>RINNA CHILDS<br>TS   SIGN OUT<br>mployer \$129.17<br>mployee \$65.00 |  |  |
|----------------------------------------------------------------------------------------------------|----------------------------------------------------------------------------------------------------|-----------------------------------------------------------------------------|-------------------|------------------------------------------------------------------|-------------------------------------------------------|------------------------------------------|---------------------------------------------------------------------------------|--|--|
| Checkout Opti                                                                                                    | ons - 6 Item                                                                                                    | s                                                                           |                   |                                                                  |                                                       |                                          |                                                                                 |  |  |
|                                                                                                    |                                                                                                    |                                                                             |                   |                                                                  |                                                       |                                          |                                                                                 |  |  |
| ORDER #1                                                                                                    |                                                                                                    |                                                                             |                   |                                                                  |                                                       |                                          | -                                                                               |  |  |
| Customer : 1004V: RAMSAY HEALTH C<br>Store : RAMOR: Greenslopes 4120                                                                                                    | ARE Employee : TESTCC: CORI                                                                                     | NNA CHILDS <u>Ware</u>                                                      | NOUSE : KB: NNT K | EYSBOROUGH <u>Start I</u><br>End D                               | Date : 08-Jan-201<br>Date : 28-Jan-2014               | 4                                        |                                                                                 |  |  |
| Purchase Order Number 13891                                                                                                    | 57792                                                                                                    | Cost                                                                        | Sentre            | N/A                                                              |                                                       |                                          |                                                                                 |  |  |
| Payment Details                                                                                                    |                                                                                                    |                                                                             |                   |                                                                  |                                                       |                                          |                                                                                 |  |  |
| Payment Details     Products     Aty Product                                                                                                    | Style                                                                                                    | Colour                                                                      | Size Fit          | Employee one<br>astri                                            | Employer one<br>cath                                  | Net                                      | Value ne con                                                                    |  |  |
| Payment Details     Products     Qy Product      Mens Stores Staff Croser Period Pu                                                                                                    | Style<br>II Time (V01-014)                                                                                      | Colour                                                                      | Size Fit          | Employéé oke<br>astri                                            | Employer ore<br>sam                                   | Net                                      | Value over carro                                                                |  |  |
| Payment Details     Products     Gy Product      Mens Stores Staff Croser Period Pu     Finance     SECRET WAIST TROUSER                                                                                                    | Style<br>II Time (VO1-O14)<br>RAMC6Y                                                                            | Colour<br>1 Ink Navy                                                        | Size Fit          | Employee ore<br>sam<br>AR \$0.00                                 | Employer ore<br>sati                                  | Net<br>\$35.20                           | Value on com<br>\$70.40                                                         |  |  |
| C Payment Details  Products  Qy Product  Mens Stores Start Order Period PL  Stores Walst TROUGER  Single PLEAT SHORT PA  SHORT SLEVE RESORT PA  SHORT SLEVE RESORT PA                                                                                                    | Style<br>II Time (V01-014)<br>RAMOST<br>RAMOST<br>ROLVESTER<br>RAMOST                                           | Colour<br>r Ink Navy<br>r Ink Navy<br>o Grey                                | Size Fit          | Employee we<br>san<br>AR \$0.00<br>AR \$66.00<br>\$0.00          | Employer ore<br>arr)<br>\$70.40<br>\$33.00<br>\$25.77 | Net<br>\$35.20<br>\$33.00<br>\$25.77     | Value nu can<br>\$70.40<br>\$99.05<br>\$25.77                                   |  |  |
| B Payment Details     Products      dy Product      Mens Stores Staff Order Period PL      finesc      screet WAIST TROUGER     sindat Electer REPORT     SPORT KNIT      Warning: This order requires pay                                                                             | Style<br>II Time (V01-014)<br>I GABERDINE<br>RAMOOT<br>RAMOOT<br>RAMOOT<br>RAMOOT<br>RAMOOT<br>RAMOOT<br>RAMOOT | Colour<br>r Ink Navy<br>r Ink Navy<br>o Grey<br>ugh a payment proc          | Size Fit          | Employee we arm<br>arm<br>AR \$0.00<br>AR \$96.00<br>\$0.00<br>£ | Employer exe<br>arrs<br>\$70.40<br>\$33.00<br>\$25.77 | Net<br>\$35.20<br>\$33.00<br>\$25.77     | Value on sam<br>570.40<br>599.05<br>525.77<br>Total \$190.17                    |  |  |
| Payment Details      Products      Ay Product      Aread Stores Start Order Period PL      Mens Stores Start Order Period PL      Mens Stores Start Order Period PL      Schort Walst Trouber PA      Short Subject Resolver T      Short Result      Warning: This order requires pay | Style II Time (V01-014) II Time (V01-014) IGASERDINE GABERDINE RAM057 RAM057 ment and you will be baen throo    | Colour<br>Inic Naxy<br>Inic Naxy<br>Inic Naxy<br>Grey<br>Ugh a payment proc | Size Fit          | Employee we<br>san<br>AR 50.00<br>AR 596.00<br>50.00<br>4.       | Employer ex<br>sm<br>\$70.40<br>\$33.00<br>\$22.77    | Net<br>\$35,20<br>\$33,00<br>\$25,77     | Value on ean<br>570.40<br>599.05<br>825.77<br>Total \$190.17                    |  |  |

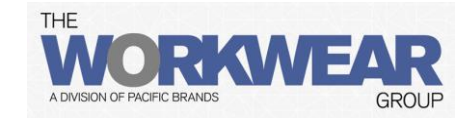

Step 3: Fill in your credit card details.

| Purchase Order Number | 1389157792-000                                                                                        |               |
|-----------------------|----------------------------------------------------------------------------------------------------|---------------|
| Entitlement Creation  | dit Card Payment                                                                                      |               |
| Payment Details       | 3                                                                                                    |               |
| Your payme            | nt \$66.00 (inc GST)                                                                                  |               |
| Credit Card Det       | ails                                                                                                  |               |
| Card Type             | Visa                                                                                                  |               |
|                       | Validation Error: Please select the type for the Credit Card                                          |               |
| Card Name             | *                                                                                                    | 5             |
| Card Number           | er *                                                                                                  | _ 75          |
|                       | Validation Error: Please enter the credit card number embossed on your card.                          |               |
| Card Secure           | Code * Where is my Secure code?                                                                       |               |
|                       | Validation Error: Please enter the last 3-4 digits of the card number printed on the signature panel. |               |
| Card Expiry           | 01 💽 2014 💌 *                                                                                         |               |
|                       | Validation Error: Please enter a valid expiry month and year.                                         | $\rightarrow$ |
| C Entitlement Che     | que Payment                                                                                           |               |

Step 4: You will be asked to complete a short survey.

You will receive this message online when you have successfully placed your order. Ensure log out when you have finished. Click on the "Home" link and Sign Out.

| INANK IC                                                | U                                   |                     |              |               |  |  |
|---------------------------------------------------------|-------------------------------------|---------------------|--------------|---------------|--|--|
| Home> Than                                              | ( YOU                               |                     |              |               |  |  |
|                                                         |                                     |                     |              |               |  |  |
| e have successfully place<br>w should receive a confirm | your Order.<br>ation email of your  | order in a few mome | nts          |               |  |  |
| e have successfully place                               | your Order.<br>lation email of your | order in a few mome | nts.         |               |  |  |
| e have successfully place                               | your Order.<br>lation email of your | order in a few mome | or completin | g the Survey. |  |  |

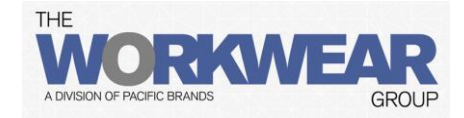

#### **Order Status**

The "Orders" facility holds all your historical order data, allowing you to search, review and track orders placed with The Workwear Group.

#### Step 1: Click on the "Orders" button in the Navigation bar

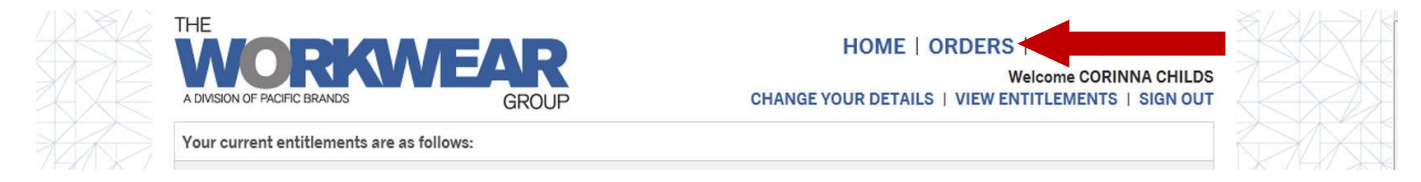

#### Step 2: Select "Order" or "PO" to view order detail

| A DIVISION OF PACE | FIC BRANDS | WE      | GROUP        | CHANGE Y                | HOME   ORDERS   HE<br>Welcom<br>DUR DETAILS   VIEW ENTITLE | LP   CONTAC<br>e CORINNA CHILD<br>MENTS   SIGN OU |
|--------------------|------------|---------|--------------|-------------------------|------------------------------------------------------------|---------------------------------------------------|
| HOME →             | ► ORDERS   | 5       |              |                         |                                                            |                                                   |
| ORDERS             |            |         |              |                         |                                                            | PRINT PAGE 🖨                                      |
| Search orders:     |            | Sh      | ow derange:  | 1 to:                   |                                                            |                                                   |
| Order<br>Date      | Status     | Order # | PO #         | Employee                | Origin                                                     | Payment                                           |
| 02-09-2012         | Complete   | 8000155 | 1346559838-0 | TESTCC - CORINNA CHILDS | Customers (BRANDSNET)                                      | Statement                                         |
|                    |            |         |              |                         |                                                            |                                                   |

#### Step 3: Order detail available to view or print. Click back to go back to order search screen.

|                                                               |                                                                |                                                                 |                                                          |            |                                                                             |                                           |                                                   |                                | BA                        | АСК     | PRINT PAGE   | 8 |
|---------------------------------------------------------------|----------------------------------------------------------------|-----------------------------------------------------------------|----------------------------------------------------------|------------|-----------------------------------------------------------------------------|-------------------------------------------|---------------------------------------------------|--------------------------------|---------------------------|---------|--------------|---|
| Cus                                                           | tomer:                                                         | 1004V                                                           | - RAMSAY H                                               | HEALTH CA  | RE                                                                          |                                           |                                                   |                                |                           |         |              |   |
|                                                               | Store:                                                         | RAMOR                                                           | R - GREENS                                               | LOPES 4120 | 0                                                                           |                                           |                                                   |                                |                           |         |              |   |
| Co                                                            | ontact:                                                        | TESTCO                                                          | C - CORINN                                               | A CHILDS   |                                                                             |                                           |                                                   |                                |                           |         |              |   |
| elivery Ad                                                    | ddress:                                                        | GREEN                                                           | ISLOPES PR                                               | IV HOSPITA | AL C/- STORES E                                                             | DEPT NEV                                  | VDEGATE ST G                                      | REENSLOPES                     | QUEEN                     | SLAND A | JSTRALIA 412 | 0 |
| rder<br>ate                                                   | Stat                                                           | us                                                              | Order #                                                  | PO #       | Emplo                                                                       | yee                                       |                                                   | Origin                         |                           |         | Payment      |   |
| 2-09-2012                                                     | Com                                                            | plete                                                           | 8000155                                                  | 134655983  | 8-0 TESTC                                                                   | C - CORINN                                | A CHILDS                                          | Customers                      | (BRAND                    | SNET)   | Statement    |   |
| ORDER                                                         |                                                                | EMS                                                             |                                                          |            |                                                                             |                                           |                                                   |                                |                           |         |              |   |
| ORDER<br>Admin                                                | RED IT                                                         | EMS<br>art Pai                                                  | rt Time/Ca                                               | sual Male  | (NN2-011)                                                                   |                                           |                                                   |                                |                           |         |              |   |
| ORDER<br>Admin                                                | RED IT                                                         | EMS<br>art Pai                                                  | rt Time/Ca                                               | sual Male  | e (NN2-011)<br>Colour                                                       | Size                                      | Fit                                               | Threshold                      | Qty                       | Invoice | Invoice Date |   |
| ORDER<br>Admin I<br>tatus                                     | RED ITI<br>New St<br>Style<br>RAMC6                            | EMS<br>art Par                                                  | rt Time/Ca                                               | sual Male  | e (NN2-011)<br>Colour<br>INK NAVY                                           | Size<br>77                                | <b>Fit</b><br>REGULAR                             | Threshold                      | Qty<br>1                  | Invoice | Invoice Date |   |
| ORDER<br>Admin I<br>tatus<br>ancelled<br>ancelled             | RED IT                                                         | EMS<br>art Par<br>T SINGLE<br>0 LONG S                          | rt Time/Ca<br>PLEAT SHORT                                | isual Male | e (NN2-011)<br>Colour<br>INK NAVY<br>STRIPE NAVY                            | <b>Size</b><br>77<br>37                   | Fit<br>REGULAR<br>STANDARD                        | Threshold<br>FUL<br>FUL        | <b>Qty</b><br>1           | Invoice | Invoice Date |   |
| Admin I<br>Admin I<br>tatus<br>ancelled<br>ancelled           | RED ITI<br>New St<br>Style<br>RAMC6<br>RAMD1<br>RAMC6          | EMS<br>art Pai<br>T SINGLE<br>0 LONG S<br>F SINGLE              | PLEAT SHORT<br>PLEAT SHORT<br>SLEEVE SHIRT<br>PLEAT PANT | isual Male | e (NN2-011)<br>Colour<br>INK NAVY<br>STRIPE NAVY<br>INK NAVY                | <b>Size</b><br>77<br>37<br>77             | Fit<br>REGULAR<br>STANDARD<br>REGULAR             | Threshold<br>FUL<br>FUL<br>FUL | <b>Qty</b><br>1<br>1<br>1 | Invoice | Invoice Date |   |
| ORDER<br>Admin I<br>tatus<br>ancelled<br>ancelled<br>ancelled | RED ITI<br>New St<br>Style<br>RAMC6<br>RAMD1<br>RAMC6<br>RAMD0 | EMS<br>art Par<br>T SINGLE<br>0 LONG S<br>F SINGLE<br>2 S/S CLA | PLEAT SHORT<br>BLEEVE SHIRT<br>PLEAT PANT<br>SSIC SHIRT  | sual Male  | e (NN2-011)<br>Colour<br>INK NAVY<br>STRIPE NAVY<br>INK NAVY<br>STRIPE NAVY | <b>Size</b><br>77<br>37<br>77<br>37<br>37 | Fit<br>REGULAR<br>STANDARD<br>REGULAR<br>STANDARD | Threshold<br>FUL<br>FUL<br>FUL | <b>Qty</b> 1 1 1 1 1 1    | Invoice | Invoice Date |   |